# Configurazione provisioning e applicazione client 2.2

# Sommario

Introduzione **Prerequisiti** Requisiti Componenti usati Configurazione Configurazioni Sezione 1. Configurazione del provisioning client Passaggio 1. Caricare il pacchetto AnyConnect Passaggio 2. Scarica il modulo di conformità AnyConnect Passaggio 3. Crea profilo postura Passaggio 4. Creazione della configurazione di AnyConnect Passaggio 5. Configurazione dei criteri di provisioning client Passaggio 6. Creazione del profilo di autorizzazione per CP Passaggio 7. Configurare i criteri di autorizzazione Sezione 2. Configurazione della postura Passaggio 1. Aggiorna postura Passaggio 2. Creazione della condizione dell'applicazione Passaggio 3. Crea requisito postura Passaggio 4. Crea criterio di postura Passaggio 5 (facoltativo). Modifica intervallo di monitoraggio continuo Passaggio 6 (facoltativo). Crea conformità app Verifica LiveLog Endpoint Elementi criteri di postura Report Valutazione postura per condizione Valutazione postura per endpoint Risoluzione dei problemi ISE Da AnyConnect Problemi comuni AnyConnect non può raggiungere ISE ISE genera un errore "null" durante la creazione di App Compliance dalla visualizzazione EP

# Introduzione

In questo documento viene descritto come configurare e risolvere i problemi relativi a Visibilità

applicazioni su Identity Service Engine (ISE) 2.2. Visibilità applicazioni consente di monitorare le applicazioni installate sugli endpoint, creare criteri basati su tali informazioni e terminare o disinstallare le applicazioni durante i controlli di postura se soddisfano le condizioni specificate. AnyConnect invia periodicamente informazioni ad ISE con un elenco delle applicazioni e dei processi installati/in esecuzione. AnyConnect può raccogliere informazioni su tutte le applicazioni o sulle applicazioni da categorie specifiche (browser, crittografia, ecc.).

# Prerequisiti

## Requisiti

Cisco raccomanda la conoscenza di base dei seguenti argomenti:

- Cisco Identity Service Engine
- Provisioning client
- Postura ISE

## Componenti usati

Le informazioni fornite in questo documento si basano sulle seguenti versioni software e hardware:

- Cisco Identity Service Engine versione 2.2.0.470
- Cisco AnyConnect 4.4.00243
- AnyConnect Compliance Module 4.2.468.0
- Windows 7 Service Pack 1

# Configurazione

## Configurazioni

Sezione 1. Configurazione del provisioning client

Passaggio 1. Caricare il pacchetto AnyConnect

1. Selezionare Policy > Policy Elements > Results > Client Provisioning > Results on ISE (Criteri > Elementi criteri > Risultati > Provisioning client > Risultati su ISE). Fare clic su Aggiungi > Risorse agente dal disco locale:

| G                     |                                             |        |
|-----------------------|---------------------------------------------|--------|
| Authentication        | Resources                                   |        |
| Authorization         | / Edit Add - Duplicate X Delete             | -      |
| ▶ Profiling           | Nam Agent resources from Cisco site         |        |
|                       | Wins Native Supplicant Profile              | lizar  |
| ▶ Posture             | Cisc AnyConnect Configuration               | uppl   |
|                       | Mac NAC Agent or AnyConnect Posture Profile | SPW    |
| - Client Provisioning | Cisc AMP Enabler Profile                    | uppl   |
|                       | AnyConnectDesktopWindows 4.4.20 AnyCon      | nnect[ |
| Resources             | AnyConnectComplianceModuleWin AnyCon        | nnect( |
|                       |                                             |        |

## 2. Selezionare Category come Cisco Provided Packages e Choose File (AnyConnect package):

Agent Resources From Local Disk

| Category | Cisco Provided Packages             | • (j)                    |           |                                 |  |  |
|----------|-------------------------------------|--------------------------|-----------|---------------------------------|--|--|
|          | Choose File anyconnect-wploy-k9.pkg |                          |           |                                 |  |  |
| _        | AnyConnect Uploaded Resource        | 25                       |           |                                 |  |  |
|          | Name 🔺                              | Туре                     | Version   | Description                     |  |  |
|          | AnyConnectDesktopWindows 4.4.24     | AnyConnectDesktopWindows | 4.4.243.0 | AnyConnect Secure Mobility Clie |  |  |

Fare clic su Invia per salvare le modifiche.

Dovrebbe essere richiesto di confermare i checksum del pacchetto caricato. Confrontarli con i checksum forniti su un sito Web Cisco per verificare che il pacchetto non sia danneggiato.

#### Passaggio 2. Scarica il modulo di conformità AnyConnect

Nella pagina Risultati del provisioning client, fare clic su **Aggiungi > Risorse agente dal sito Cisco** in modo da visualizzare una finestra con i moduli disponibili. Selezionare il modulo di conformità **AnyConnect** richiesto per Windows e fare clic su **Salva**.

Oppure, se non disponi di una connessione Internet sull'ISE, puoi scaricare l'ultimo modulo di conformità dal sito <u>cisco.com</u> e caricarlo sull'ISE come nel pacchetto AnyConnect.

Se nella rete è presente un proxy, configurarlo nella pagina **Amministrazione > Sistema > Impostazioni >** Proxy.

## Passaggio 3. Crea profilo postura

Nella scheda Pagina Risultati di Client Provisioning, fare clic su Add > NAC Agent o AnyConnect Posture Profile e selezionare AnyConnect da Posture Agent Profile Settings:

## Posture Agent Profile Settings

| Select a Category |  |
|-------------------|--|
| Select a Category |  |
| AnyConnect        |  |
| NAC Agent         |  |

Assegnare un nome al profilo e compilare i campi obbligatori. Fare clic su **Invia** per salvare il profilo.

## Passaggio 4. Creazione della configurazione di AnyConnect

Nella pagina Risultati del provisioning client, fare clic su Add > AnyConnect Configuration e selezionare il pacchetto caricato nel passaggio 1:

| * Select AnyConnect Package: |                                    | - |
|------------------------------|------------------------------------|---|
|                              | AnyConnectDesktopWindows 4.4.243.0 |   |

Ènecessario caricare opzioni aggiuntive. Compilare tutti i campi obbligatori e fare clic su **Invia** per salvare le modifiche:

| * Select AnyConnect Package: | AnyConnectDesktopWindows 4.4.243.0 |
|------------------------------|------------------------------------|
| * Configuration Name:        | AnyConnect Configuration           |
| Description:                 |                                    |
| Description                  | Value                              |

\* Compliance Module AnyConnectComplianceModuleWindows 4.2.468.0 V

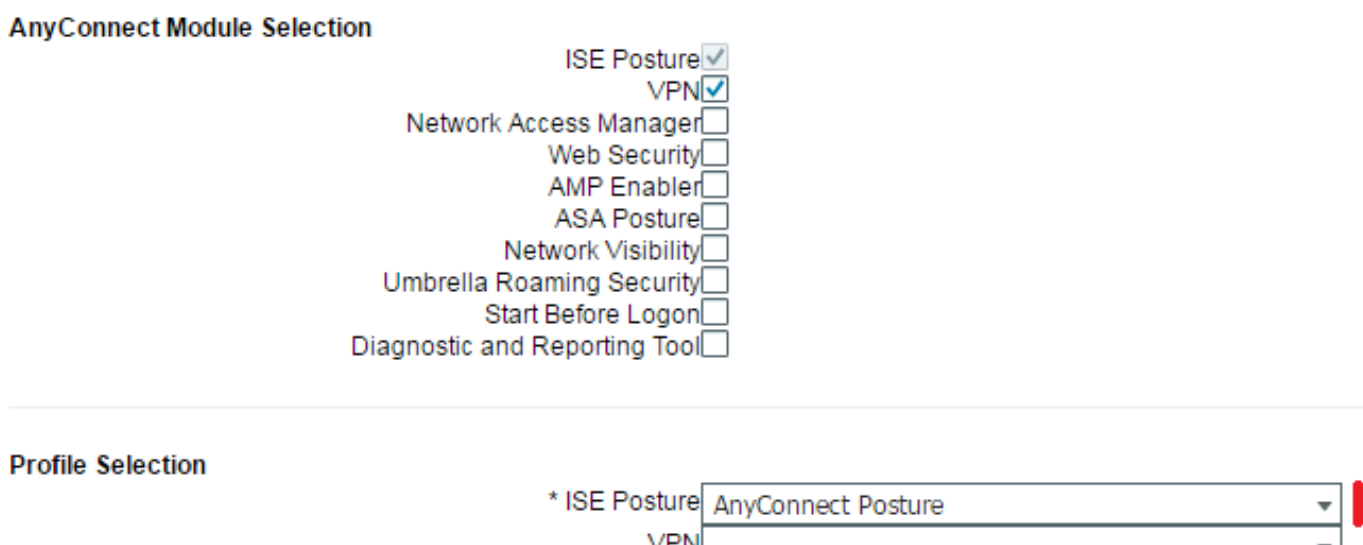

| * ISE Posture             | AnyConnect Posture 🔹                  |
|---------------------------|---------------------------------------|
| VPN                       | •                                     |
| Network Access Manager    | · · · · · · · · · · · · · · · · · · · |
| Web Security              | · · ·                                 |
| AMP Enabler               | · ·                                   |
| Network Visibility        | · ·                                   |
| Umbrella Roaming Security | <b>*</b>                              |
| Customer Feedback         | *                                     |
|                           |                                       |
|                           |                                       |
| Customization Bundle      | ▼                                     |

Localization Bundle

**Nome configurazione** - nome della configurazione. Viene utilizzato nei criteri di provisioning client (passaggio successivo).

Modulo di conformità: selezionare il modulo di conformità scaricato nella Fase 2.

ISE Posture: selezionare AnyConnect Posture Profile, creato nel passaggio 3.

Passaggio 5. Configurazione dei criteri di provisioning client

Selezionare **Policy > Client Provisioning**. Creare un nuovo criterio o modificarne uno esistente per Windows. Selezionare la configurazione AnyConnect creata come risultato:

| <i>P</i> | Windows | lf | Any | and | Windows All | and | Condition(s) | then | AnyConnect<br>Configuration |
|----------|---------|----|-----|-----|-------------|-----|--------------|------|-----------------------------|
|          |         |    |     |     |             |     |              |      |                             |

## Passaggio 6. Creazione del profilo di autorizzazione per CP

Passare a **Criterio > Elementi criteri > Risultati > Autorizzazione > Profili di autorizzazione** e fare clic su **Aggiungi** per creare un nuovo profilo. Configurarlo per il reindirizzamento al portale di provisioning client:

| Authorization Profiles > Nev                                                         | v Authorization Profile                                                                                                    |
|--------------------------------------------------------------------------------------|----------------------------------------------------------------------------------------------------|
| Authorization Profile                                                                |                                                                                                    |
| * Name                                                                               | CPP_REDIRECT                                                                                                    |
| Description                                                                          |                                                                                                    |
| * Access Type                                                                        | ACCESS_ACCEPT                                                                                                    |
| Network Device Profile                                                               | 就 Cisco 👻 🕀                                                                                                    |
| Service Template                                                                     |                                                                                                    |
| Track Movement                                                                       |                                                                                                    |
| Passive Identity Tracking                                                            |                                                                                                    |
|                                                                                      |                                                                                                    |
| ▼ Common Tasks                                                                       |                                                                                                    |
| Web Redirection (CV)                                                                 | NA, MDM, NSP, CPP) (i)                                                                                                    |
| Client Provisioning (                                                                | Posture)  ACL ISE-REDIRECT Value Client Provisioning Portal (def                                                                                 |
| Static IP/Host na                                                                    | ame/FQDN                                                                                                    |
| Auto Smart Port                                                                      |                                                                                                    |
| <ul> <li>Advanced Attribute</li> </ul>                                               | s Settings                                                                                                    |
| Select an item                                                                       |                                                                                                    |
| :: Delect an item                                                                    |                                                                                                    |
|                                                                                      |                                                                                                    |
| <ul> <li>Attributes Details</li> </ul>                                               |                                                                                                    |
| Access Type = ACCESS_A<br>cisco-av-pair = url-redirec<br>cisco-av-pair = url-redirec | CCEPT<br>t-acl=ISE-REDIRECT<br>:t=https://ip:port/portal/gateway?sessionId=SessionIdValue&portal=4cb1f740-e371-11e6-92ce-005056873bd0&action=cpp |
| Submit Cancel                                                                        |                                                                                                    |

Fare clic su Invia per salvare il profilo.

Tenere presente che per il corretto reindirizzamento, è necessario creare un acl di

reindirizzamento (nell'esempio, **ISE-REDIRECT**) sull'unità NAD (Network Access Device). L'ACL di reindirizzamento di base non deve intercettare il traffico da e verso i nodi ISE PSN, DNS e DHCP. E deve reindirizzare il traffico HTTP e HTTPS. Alcuni ACL di esempio sono disponibili nei seguenti documenti: <u>Esempio di autenticazione Web centrale su WLC e ISE</u> e <u>esempio di autenticazione Web centrale con switch e configurazione di Identity Services</u> <u>Engine</u>

## Passaggio 7. Configurare i criteri di autorizzazione

Passare a Criterio > Autorizzazione, creare 2 criteri con controllo dello stato della postura:

| <b>~</b> | POSTURED     | if Session:PostureStatus EQUALS Compliant     | then | PermitAccess |
|----------|--------------|-----------------------------------------------|------|--------------|
| <b>~</b> | CPP_REDIRECT | if Session:PostureStatus NOT_EQUALS Compliant | then | CPP_REDIRECT |

Con questa configurazione, se un endpoint non ha AnyConnect installato o non ha ancora completato la postura, viene reindirizzato al portale di provisioning client. L'utente finale può installare AnyConnect da ISE e AnyConnect può rilevare ISE e controllare la postura.

Fare clic su Salva.

## Sezione 2. Configurazione della postura

## Passaggio 1. Aggiorna postura

Passate a Amministrazione > Impostazioni > Postura > Aggiornamenti e fate clic su Aggiorna ora per aggiornare la postura. Contiene grafici e definizioni OPSWAT per le applicazioni ed è necessario per la creazione di policy.

| 0                     |                                                                                              |
|-----------------------|----------------------------------------------------------------------------------------------|
| Client Provisioning   | Posture Updates                                                                              |
| FIPS Mode             | Web     Offline                                                                              |
| Alarm Settings        | * Update Feed URL https://www.cisco.com/web/secure/pmbu/posture-update.xml Set to Default    |
| ✓ Posture             | Proxy Address                                                                                |
| General Settings      | Proxy Port HH MM SS                                                                          |
| Reassessments         | Automatically check for updates starting from initial delay 22 v 47 v 12 v every 2 hours (i) |
| Updates               |                                                                                              |
| Acceptable Use Policy | Save Update Now Reset                                                                        |
| Des fille e           |                                                                                              |

In alternativa, se non si dispone di una connessione Internet, è possibile scaricare gli ultimi aggiornamenti della postura da <u>https://www.cisco.com/web/secure/pmbu/posture-</u> <u>offline.html</u>, quindi selezionare **Amministrazione > Sistema > Impostazioni > Postura > Aggiornamenti**, selezionare **Non in linea** e selezionare il file scaricato con gli aggiornamenti della postura. Fare clic su **Aggiorna ora** per caricare il file e installare gli aggiornamenti della postura.

## Passaggio 2. Creazione della condizione dell'applicazione

AnyConnect raccoglie informazioni sulle applicazioni installate solo con il modulo di conformità 4.x (o versioni successive).

Con la versione 3.x di Compliance Module, è possibile eseguire solo controlli di processo (AnyConnect significa che controlla se il processo specificato è in esecuzione o meno).

Con Application State è possibile configurare le seguenti combinazioni:

- Installato + In esecuzione AnyConnect raccoglie informazioni sui processi attualmente in esecuzione, insieme alle informazioni sull'installazione
- Installato + non in esecuzione AnyConnect raccoglie solo le informazioni di installazione Con **Provision by** possono essere selezionati: **Tutto**, **nome** e **categoria**:
  - Se si seleziona **Everything** (Tutto), AnyConnect tenterà di raccogliere informazioni su tutte le applicazioni installate
  - Se si seleziona **Nome**, è possibile selezionare un'applicazione specifica per il criterio. Ad esempio:

|       | Provision by        | Name                                                               | •                                                                                                    |                                                               |                     |            |  |
|-------|---------------------|--------------------------------------------------------------------|----------------------------------------------------------------------------------------------------|---------------------------------------------------------------|---------------------|------------|--|
|       |                     | At least one category must be selected *                           |                                                                                                    |                                                               |                     |            |  |
|       |                     | Unclassified<br>Browser<br>Encryption<br>Anti-Malware<br>Messenger | <ul> <li>Data Loss Prevention</li> <li>Backup</li> <li>Antiphishing</li> <li>Virtual Machine</li> <li>Public File Sharing</li> </ul> | Data Storage Patch Managemen VPN Client Firewall Health Agent | nt                  |            |  |
|       | Vendor*             | Anvisoft Inc.                                                      | duct must be selected *                                                                                                    |                                                               | ▼                   |            |  |
| Selec | cted                |                                                                    | Rows/Page 3                                                                                                    | ▼  4 < 1                                                      | /1 🕨 🖻 Go 3 Total R | lows       |  |
| C R   | lefresh             |                                                                    |                                                                                                    |                                                               | ▼ Filter ▼          | <b>¢</b> - |  |
|       | Product Name        |                                                                    | Version                                                                                                    |                                                               |                     |            |  |
|       | Anvi Smart Defender |                                                                    | 1.x                                                                                                    |                                                               |                     |            |  |
|       | Anvi Smart Defender |                                                                    | 2.x                                                                                                    |                                                               |                     |            |  |
|       | Anvi Smart Defender |                                                                    | ANY                                                                                                    |                                                               |                     |            |  |

• Se si seleziona **Category**, AnyConnect raccoglie informazioni su tutte le applicazioni della categoria specificata. Ad esempio:

| Provision by |  | Category          | •                        |                  |
|--------------|--|-------------------|--------------------------|------------------|
|              |  | At least one cate | egory must be selected * |                  |
|              |  | Unclassified      | Data Loss Prevention     | 🔲 Data Storage   |
|              |  | Browser           | Backup                   | Patch Management |
|              |  | Encryption        | Antiphishing             | VPN Client       |
|              |  | 🗹 Anti-Malware    | Virtual Machine          | Firewall         |
|              |  | Messenger         | Public File Sharing      | Health Agent     |
|              |  |                   |                          |                  |

Per raccogliere informazioni sulle applicazioni installate e in esecuzione in **Criteri > Elementi** criterio > Condizioni > Postura > Condizione applicazione, fare clic su Aggiungi per creare una nuova condizione e compilare i campi obbligatori come mostrato:

| Application Condition > New |                                |
|-----------------------------|--------------------------------|
| Name *                      | Apps_Collection                |
| Description                 | Condition for all applications |
| Operating System *          | Windows All 💠                  |
| Compliance module           | 4.x or later                   |
| Check By *                  | Application •                  |
| Application State *         | Installed Running              |
| Provision by                | Everything •                   |
|                             | Cancel Submit                  |

## Passaggio 3. Crea requisito postura

In **Criteri > Elementi criterio > Risultati > Postura > Requisiti** creare un nuovo requisito con la Condizione applicazione creata:

| Requirements            |                   |                                    |                |                        |                                 |  |  |  |  |
|-------------------------|-------------------|------------------------------------|----------------|------------------------|---------------------------------|--|--|--|--|
| Name                    | Operating Systems | perating Systems Compliance Module |                | Conditions             | Remediation Actions             |  |  |  |  |
| USB_Block               | for Windows All   | using 4.x or later                 | using Disabled | met if USB_Check       | then USB_Block                  |  |  |  |  |
| Apps_collection         | for Windows All   | using 4.x or later                 | using Disabled | met if Apps_Collection | then Message Text Only          |  |  |  |  |
| Any_AV_Installation_Mac | for Mac OSX       | using 3.x or earlier               | using Disabled | met if ANY_av_mac_inst | then Message Text Only          |  |  |  |  |
| Any_AV_Definition_Mac   | for Mac OSX       | using 3.x or earlier               | using Disabled | met if ANY_av_mac_def  | then AnyAVDefRemediationM<br>ac |  |  |  |  |
| Any_AS_Installation_Mac | for Mac OSX       | using 3.x or earlier               | using Disabled | met if ANY_as_mac_inst | then Message Text Only          |  |  |  |  |
| Any_AS_Definition_Mac   | for Mac OSX       | using 3.x or earlier               | using Disabled | met if ANY_as_mac_def  | then AnyASDefRemediationM       |  |  |  |  |

## Passaggio 4. Crea criterio di postura

Per consentire ad ISE e AnyConnect di raccogliere informazioni sulle applicazioni, i criteri di postura devono includere un requisito con una condizione dell'applicazione. I criteri di postura possono essere creati in **Criteri > Postura**. È possibile impostare il requisito come **Controllo** se si desidera raccogliere informazioni per un utilizzo successivo.

| Post<br>Defin | ure Policy a the Posture Policy by configuring rule | es based on operating system and/or | other conditions. |                   |              |                                             |                                                                        |
|---------------|-----------------------------------------------------|-------------------------------------|-------------------|-------------------|--------------|---------------------------------------------|------------------------------------------------------------------------|
|               | Status Rule Name                                    | Identity Groups                     | Operating Systems | Compliance Module | Stealth mode | Other Conditions                            | Requirements                                                           |
|               | Apps                                                | If Any 💠 and                        | Windo 🔶 and       | 4.x or later •    | and Disabled | <ul> <li>and (Optional) Dictiona</li> </ul> | then Apps_coll 🗢                                                       |
|               |                                                     |                                     |                   |                   |              |                                             | Apps_collection     Aps_collection     Andatory     Optional     Audit |

## Passaggio 5 (facoltativo). Modifica intervallo di monitoraggio continuo

ISE consente di configurare la frequenza con cui AnyConnect deve inviare ad ISE gli aggiornamenti sulle applicazioni. Per impostazione predefinita, l'intervallo è impostato su 5 minuti e può essere modificato in **Amministrazione > Impostazioni > Postura > Impostazioni generali**:

## Posture General Settings ()

| Remediation Timer 4                                                                     | Minutes (j) |  |  |  |  |  |  |  |  |
|-----------------------------------------------------------------------------------------|-------------|--|--|--|--|--|--|--|--|
| Network Transition Delay 3                                                              | Seconds (j) |  |  |  |  |  |  |  |  |
| Default Posture Status Compliant 🔻 👔                                                    |             |  |  |  |  |  |  |  |  |
| Automatically Close Login Success<br>Screen After                                       | Seconds (j) |  |  |  |  |  |  |  |  |
| ✓ Continuous Monitoring Interval 5                                                      | Minutes 🥡   |  |  |  |  |  |  |  |  |
| Acceptable Use Policy in Stealth Mode Block 🔻                                           |             |  |  |  |  |  |  |  |  |
| Perform posture assessment every time a user connects to the network     Days      Days |             |  |  |  |  |  |  |  |  |
| Save Reset                                                                              |             |  |  |  |  |  |  |  |  |

### Passaggio 6 (facoltativo). Crea conformità app

Dopo la raccolta dei dati dall'endpoint, è possibile creare la conformità dell'applicazione in **Context Visibility > Endpoints > [ENDPOINT]**:

- 1. Selezionare un'applicazione:
   Inclassifieu
   Oriclassifieu
   Oriclassifieu
   Oriclassifieu

   Image: FileZilla
   3.8.1.0
   FileZilla Project
   FileShare
   C:Program Files (x86)...

   Image: FileZilla
   3.8.1.0
   FileZilla Project
   FileShare
   C:Program Files (x86)...
- 2. Fare clic su Azioni criteri > Crea conformità applicazione

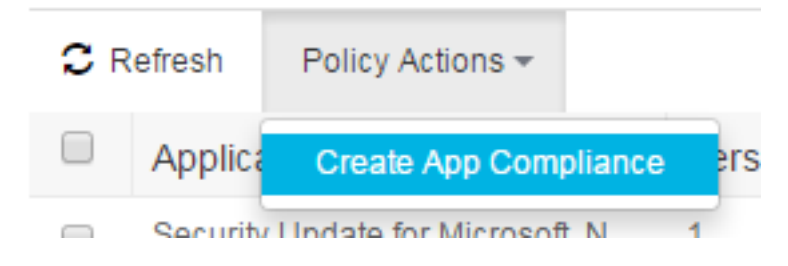

3. Riempire i campi in una finestra popup:

| Create Postur           | re Application Compliance                                        |                   |                                                               | $\times$ |
|-------------------------|------------------------------------------------------------------|-------------------|---------------------------------------------------------------|----------|
|                         |                                                                  | Posture Policy    |                                                               |          |
| Application Names *     | FileZilla                                                        | other conditions. | lefined by configuring rules based on operating system and/or |          |
| Version                 | 3.8.1.0 ANY                                                      | Identity Groups * | Any                                                           |          |
| Compliance Name *       | FileZilla-Installed                                              |                   |                                                               |          |
| Description             |                                                                  |                   |                                                               |          |
| Operating System *      | <ul> <li>MacOSX          <ul> <li>Windows</li> </ul> </li> </ul> |                   |                                                               |          |
| Compliance module       | 4.x or later                                                     |                   |                                                               |          |
| Condition               |                                                                  |                   |                                                               |          |
| Application State *     | Installed Running                                                |                   |                                                               |          |
| Remediation             |                                                                  |                   |                                                               |          |
| Remediation Type        | Automatic 👻                                                      |                   |                                                               |          |
| Interval *              | 1                                                                |                   |                                                               |          |
| Retry Count *           | 3                                                                |                   |                                                               |          |
| Remediation Option *    | 💽 Uninstall 🔘 Kill Process                                       |                   |                                                               |          |
| Note: By default the at | oove Condition & Remediation would be linked as a requirement.   | I                 | Cancel Save Policy                                            |          |

4. Fare clic su **Salva criterio**, gli elementi devono essere creati: Condizione applicazione posturaAzione di risoluzione applicazione posturaRequisito posturaCriteri di postura

# Verifica

Fare riferimento a questa sezione per verificare che la configurazione funzioni correttamente.

## LiveLog

Nei LiveLog RADIUS il flusso ha l'aspetto di un flusso di postura normale: Autenticazione + reindirizzamento al portale di provisioning > Modifica di autorizzazione (CoA) > Corrispondenza delle policy di postura conformi.

|   | Time                         | Status   | Details | Repeat | Identity | Endpoint ID       | Posture St     | Endpoint P      | Authenticat    | Authorizati     | Authorizati     | IP Address    |   |
|---|------------------------------|----------|---------|--------|----------|-------------------|----------------|-----------------|----------------|-----------------|-----------------|---------------|---|
| × |                              | •        |         |        | Identity | Endpoint ID       | Posture Status | Endpoint Profil | Authentication | Authorization F | Authorization F | IP Address    | • |
|   | Jan 04, 2017 07:59:07.655 PM | 0        | ò       | 1      | cisco    | C0:4A:00:15:75:C8 | Compliant      | Microsoft-W     | Default >> D   | Default >> p    | PermitAccess    | 10.62.148.162 |   |
|   | Jan 04, 2017 07:19:16.732 PM |          | 0       |        | cisco    | C0:4A:00:15:75:C8 | Compliant      | Microsoft-W     | Default >> D   | Default >> p    | PermitAccess    |               |   |
|   | Jan 04, 2017 07:19:16.097 PM | <b>S</b> | 0       |        |          | C0:4A:00:15:75:C8 | Compliant      |                 |                |                 |                 |               |   |
|   | Jan 04, 2017 07:19:02.205 PM |          | 0       |        | cisco    | C0:4A:00:15:75:C8 | Pending        | Microsoft-W     | Default >> D   | Default >> C    | CPP             |               |   |

## Endpoint

Dopo la configurazione del provisioning del client (se prima non era stato eseguito il provisioning di AnyConnect) e dell'intervallo di monitoraggio continuo, è possibile verificare il processo di raccolta dei dati in **Context Visibility > Endpoints**. Fare clic sull'indirizzo MAC dell'endpoint. Verrà aperta la pagina dell'endpoint. Contiene informazioni sulle applicazioni installate sull'endpoint stesso:

#### >8 ØØ C0:4

MAC Address: C0:4 8 Username: cisco Endpoint Profile: Microsoft-Workstation Current IP Address: 10 62 Location: Location → All Locations

Applications Attributes Authentication Threats Vulnerabilities

| C R | Refresh Policy Ar   | tions 👻        |                          |                              |                 |                      | ¥ Filter -             |
|-----|---------------------|----------------|--------------------------|------------------------------|-----------------|----------------------|------------------------|
|     | Application Nam     | e              | Version                  | Vendor                       | Running process | Category             | Install Path           |
|     | Security Update for | Microsoft .N   | 1                        | Microsoft Corporation        |                 | Unclassified         |                        |
|     | Security Update for | Microsoft .N   | 1                        | Microsoft Corporation        |                 | Unclassified         |                        |
|     | Microsoft .NET Fran | nework 4.6.1   | 4.6. <mark>0105</mark> 5 | Microsoft Corporation        |                 | Unclassified         | C:WindowsWicrosoft     |
|     | Google Update He    | per            | 1.3.24.15                | Google Inc.                  |                 | Unclassified         |                        |
|     | Windows Update A    | gent           | 7.6.7601.19161           | Microsoft Corporation        |                 | PatchManagement      | C:\Windows\System32\   |
|     | Cisco AnyConnect    | ISE Complia    | 4.2.468.0                | Cisco Systems, Inc           |                 | Unclassified         | C:\Program Files (x86) |
|     | DAEMON Tools Lit    | 9              | 4.49.1.0356              | Disc Soft Ltd                |                 | Unclassified         | C:\Program Files (x86) |
|     | Tftpd32 Standalone  | Edition (re    | 0.0                      |                              |                 | Unclassified         |                        |
|     | Security Update for | Microsoft .N   | 1                        | Microsoft Corporation        |                 | Unclassified         |                        |
|     | VMware Tools        |                | 9.4.15.2827462           | VMware, Inc.                 | 2               | Unclassified         | C:\Program Files\VMw   |
|     | BitLocker Drive En  | ryption        | 6.1.7600.16385           | Microsoft Corporation        |                 | DiskEncryption       | C:\Windows\System32\   |
|     | Cisco AnyConnect    | Diagnostics    | 4.4.00209                | Cisco Systems, Inc.          |                 | Unclassified         | C:\Program Files (x86) |
|     | Cisco AnyConnect    | Secure Mobi    | 4.4.00209                | Cisco Systems, Inc.          | 5               | Unclassified         | C:\Program Files (x86) |
|     | Java Auto Updater   |                | 2.8.91.15                | Oracle Corporation           |                 | Unclassified         |                        |
|     | Mozilla Firefox     |                | 47.0.2                   | Mozilla Corporation          |                 | AntiPhishing,Browser | C:\Program Files (x86) |
|     | Microsoft Visual C+ | + 2008 Redi    | 9.0.30729.4148           | Microsoft Corporation        |                 | Unclassified         |                        |
|     | Java 8 Update 91    |                | 8.0.910.15               | Oracle Corporation           |                 | Unclassified         | C:\Program Files (x86) |
|     | Google Chrome       |                | 55.0.2883.87             | Google Inc.                  |                 | AntiPhishing,Browser | C:\Program Files (x86) |
|     | Cisco AnyConnect    | Profile Editor | 4.1.08005                | Cisco Systems, Inc.          |                 | Unclassified         | C:\Program Files (x86) |
|     | Java                |                | 8.0.910.15               | Oracle Corporation           |                 | Unclassified         | C:\Program Files (x86) |
|     | Internet Explorer   |                | 11.0.9600.18524          | Microsoft Corporation        |                 | AntiPhishing,Browser | C:\Program Files\Inter |
|     | Wireshark           |                | 1.10.7                   | The Wireshark developer comm |                 | Unclassified         | C:\Program Files (x86) |
|     | Windows Backup a    | nd Restore     | 6.1.7600.16385           | Microsoft Corporation        |                 | BackupClient         | C:\Windows\System32\   |
|     | Windows Media Pla   | ayer           | 12.0.7601.23517          | Microsoft Corporation        | 1               | Unclassified         | C:\Program Files\Wind  |
|     | FileZilla           |                | 3.8.1.0                  | FileZilla Project            |                 | FileShare            | C:\Program Files (x86) |
|     | Security Update for | Microsoft .N   | 2                        | Microsoft Corporation        |                 | Unclassified         |                        |
|     | Java 7 Update 79    |                | 7.0.790                  | Oracle                       |                 | Unclassified         | C:\Program Files (x86) |

A causa di <u>CSCve82743</u>, sarà necessario accedere all'endpoint due volte e premere Aggiorna per visualizzare la tabella delle applicazioni.

## Elementi criteri di postura

Tali elementi devono essere creati con l'opzione Crea conformità applicazione:

- Condizione applicazione postura
- Azione di risoluzione applicazione postura
- Requisito postura
- · Criteri di postura

e possono essere verificati dall'interfaccia grafica di ISE. Le condizioni si trovano in Criterio > Elementi criteri > Condizioni > Postura > Condizione applicazione:

Application Condition

| C F | Refresh 🕂 Add Duplicate 着 Tr | rash 🕶 🧭 Edit |                       |                   |                     | <b>T</b> Filter - | <b>•</b> - |
|-----|------------------------------|---------------|-----------------------|-------------------|---------------------|-------------------|------------|
|     | Name                         | Description   | Application State     | Compliance module | Categories          |                   | Check      |
|     | Apps_Collection              |               | Installed             | 4.x or later      | Anti-Malware        |                   | APPLIC     |
|     | FileZilla-Uninstall          |               | Installed             | 4.x or later      | Public File Sharing |                   | APPLIC     |
|     | Notepadplus                  |               | Installed and Running | 4.x or later      | Unclassified        |                   | APPLIC     |

# Le correzioni si trovano in Criteri > Elementi criteri > Risultati > Postura > Azioni di correzione > Correzioni applicazione:

| Appl | ication Remediation             |             | Rov               | Rows/Page 2 V H 4 1 /1 F H Go 2 Total F |            |            |    |  |  |  |
|------|---------------------------------|-------------|-------------------|-----------------------------------------|------------|------------|----|--|--|--|
| C    | Refresh 🕂 Add Duplicate 🏛 Tra   | sh 🕶 🖸 Edit |                   |                                         |            | ▼ Filter ▼ | ¢- |  |  |  |
|      | Name                            | Description | Application State | Compliance module                       | Categories |            |    |  |  |  |
|      | Notepadplus_Remediation         |             |                   | 4.x or later                            |            |            |    |  |  |  |
|      | FileZilla-Uninstall_Remediation |             |                   | 4.x or later                            |            |            |    |  |  |  |

I requisiti si trovano in Policy > Elementi della politica > Risultati > Postura > Requisiti:

|                                 |                 | -                  | -              |                            |                                          | man 1      |
|---------------------------------|-----------------|--------------------|----------------|----------------------------|------------------------------------------|------------|
| FileZilla-Uninstall_Requirement | for Windows All | using 4.x or later | using Standard | met if FileZilla-Uninstall | then FileZilla-<br>Uninstall_Remediation | Edit   👻   |
| LICD Diank                      | for Mindowe All | using A v or later | using Disabled | motif LISB Chack           | than LISR Block                          | market and |

## I criteri si trovano in Criteri > Postura:

| Pos  | osture Policy                                                                                     |                            |                 |                   |                   |              |                  |                                          |          |  |  |
|------|---------------------------------------------------------------------------------------------------|----------------------------|-----------------|-------------------|-------------------|--------------|------------------|------------------------------------------|----------|--|--|
| Defi | sfine the Positure Policy by configuring rules based on operating system and/or other conditions. |                            |                 |                   |                   |              |                  |                                          |          |  |  |
| *    |                                                                                                   |                            |                 |                   |                   |              |                  |                                          |          |  |  |
|      | Status                                                                                            | Rule Name                  | Identity Groups | Operating Systems | Compliance Module | Stealth mode | Other Conditions | Requirements                             |          |  |  |
|      |                                                                                                   | FileZilla-Uninstall_Policy | If Any          | and Windows All   | and 4,x or later  | and Disabled |                  | then FileZilla-<br>Uninstall_Requirement | Edit   🕶 |  |  |
|      |                                                                                                   | Nataoadalus Dalisu         | If Ame          | and Mindeus All   | and divertales    | and Disabled | and              | Item Networdship Desuite                 |          |  |  |

## Report

Ogni report di postura di ciascun endpoint viene memorizzato su ISE e può essere controllato da **Operazioni > Report**. Esistono due varianti di rapporti Postura:

- Valutazione della postura per endpoint: fornisce dettagli sulla conformità della postura per un endpoint specifico.
- Valutazione postura per condizione: fornisce dettagli sulle condizioni dei criteri di postura. Mostra le condizioni non riuscite e quelle passate. Vengono visualizzate solo le condizioni obbligatorie e facoltative.

## Valutazione postura per condizione

La valutazione della postura per condizione ha l'aspetto illustrato. In questo esempio una delle condizioni obbligatorie non viene soddisfatta e lo stato della postura viene impostato su non conforme:

From 2017-01-23 00:00:00.0 to 2017-01-30 10:24:16.683

|   |                        |          |       |                   |        |                             | ,             | 🕇 Filter 👻 | C Refresh | ¢-  |
|---|------------------------|----------|-------|-------------------|--------|-----------------------------|---------------|------------|-----------|-----|
|   | 2017-01-24 17:20:57    | 0        | alice | C0:4A:00:15:75:C8 | Passed | uc_visRun_v4_Notepad_ANY    | 10.62.148.136 | All Loc    | cations   | ^   |
|   | 2017-01-24 17:05:59    | •        | alice | C0:4A:00:15:75:C8 | Failed | fs_visInst_v4_FileZilla_ANY | 10.62.148.136 | All Loc    | cations   |     |
|   | 2017-01-24 17:05:59    | •        | alice | C0:4A:00:15:75:C8 | Passed | uc_visRun_v4_Notepad_ANY    | 10.62.148.136 | All Loc    | cations   |     |
|   | 2017-01-24 17:01:22    | 0        | alice | C0:4A:00:15:75:C8 | Failed | fs_visInst_v4_FileZilla_ANY | 10.62.148.136 | All Loc    | cations   |     |
|   | 2017-01-24 17:01:22    | •        | alice | C0:4A:00:15:75:C8 | Passed | uc_visRun_v4_Notepad_ANY    | 10.62.148.136 | All Loc    | cations   |     |
|   | 2017-01-24 16:56:44    | 0        | alice | C0:4A:00:15:75:C8 | Failed | fs_visInst_v4_FileZilla_ANY | 10.62.148.136 | All Loc    | cations   |     |
|   | 2017-01-24 16:56:44    | •        | alice | C0:4A:00:15:75:C8 | Passed | uc_visRun_v4_Notepad_ANY    | 10.62.148.136 | All Loc    | cations   |     |
|   | 2017-01-24 16:52:08.77 | 0        | alice | C0:4A:00:15:75:C8 | Failed | fs_visInst_v4_FileZilia_ANY | 10.62.148.136 | All Loc    | cations   |     |
|   | 2017-01-24 16:52:08.77 | 0        | alice | C0:4A:00:15:75:C8 | Passed | uc_visRun_v4_Notepad_ANY    | 10.62.148.136 | All Loc    | cations   |     |
|   | 2017-01-24 16:17:24.78 | ×        | alice | C0:4A:00:15:75:C8 | Passed | uc_visRun_v4_Notepad_ANY    | 10.62.148.136 | All Loc    | cations   |     |
|   | 2017-01-24 15:46:33.24 | <b>~</b> | alice | C0:4A:00:15:75:C8 | Passed | uc_visRun_v4_Notepad_ANY    | 10.62.148.136 | All Loc    | cations   |     |
|   | 2017-01-24 15:45:57    | <b>~</b> | alice | C0:4A:00:15:75:C8 | Passed | uc_visRun_v4_Notepad_ANY    | 10.62.148.136 | All Loc    | cations   | - 1 |
|   | 2017-01-24 13:45:04    | <b>.</b> | alice | C0:4A:00:15:75:C8 | Passed | uc_visRun_v4_Notepad_ANY    | 10.62.148.136 | All Loc    | cations   | - 1 |
|   | 2017-01-24 12:43:45    | ×        | alice | C0:4A:00:15:75:C8 | Passed | uc_visRun_v4_Notepad_ANY    | 10.62.148.136 | All Loc    | cations   |     |
|   | 2017-01-24 12:43:10    | <b>X</b> | alice | C0:4A:00:15:75:C8 | Passed | uc_visRun_v4_Notepad_ANY    | 10.62.148.136 | All Loc    | cations   | - 1 |
|   | 2017-01-24 12:42:35    | <b>~</b> | alice | C0:4A:00:15:75:C8 | Passed | uc_visRun_v4_Notepad_ANY    | 10.62.148.136 | All Loc    | cations   |     |
|   | 2017-01-24 12:41:59.22 | <b>X</b> | alice | C0:4A:00:15:75:C8 | Passed | uc_visRun_v4_Notepad_ANY    | 10.62.148.136 | All Loc    | cations   |     |
|   | 2017-01-24 11:41:14    | <b>~</b> | alice | C0:4A:00:15:75:C8 | Passed | uc_visRun_v4_Notepad_ANY    | 10.62.148.136 | All Loc    | cations   | -   |
| 4 |                        |          |       |                   |        |                             |               |            |           |     |

Rows/Page 100 ▼ |4 4 11 /12 ⊨ ⊨ Go 1116 Total Rows

## Valutazione postura per endpoint

#### Valutazione postura per endpoint:

| Posture Assessment by Endpoint ③<br>From 2017-01-23 00:00:00.0 to 2017-01-30 10:2 | 27:40.80 |    |     |       |                   |               | + My Reports Z Export To - O Schedule |
|-----------------------------------------------------------------------------------|----------|----|-----|-------|-------------------|---------------|---------------------------------------|
|                                                                                   |          |    |     |       |                   |               | 🔻 Filter 🕶 📿 Refresh 🛛 💠              |
| 2017-01-24 18:17:40.993                                                           | ٠        | 0  | N/A | alice | C0:4A:00:15:75:C8 | 10.62.148.136 | Windows 7 Enterprise 64-bit           |
| 2017-01-24 18:10:44.127                                                           | 0        | ò  | N/A | alice | C0:4A:00:15:75:C8 | 10.62.148.136 | Windows 7 Enterprise 64-bit           |
| 2017-01-24 18:00:57.393                                                           | 0        | 0  | N/A | alice | C0:4A:00:15:75:C8 | 10.62.148.136 | Windows 7 Enterprise 64-bit           |
| 2017-01-24 17:55:39.642                                                           | 0        |    | N/A | alice | C0:4A:00:15:75:C8 | 10.62.148.136 | Windows 7 Enterprise 64-bit           |
| 2017-01-24 17:46:25.969                                                           | ٥        | G  | N/A | alice | C0:4A:00:15:75:C8 | 10.62.148.136 | Windows 7 Enterprise 64-bit           |
| 2017-01-24 17:40:35.05                                                            | 0        |    | N/A | alice | C0:4A:00:15:75:C8 | 10.62.148.136 | Windows 7 Enterprise 64-bit           |
| 2017-01-24 17:25:38.766                                                           | ٥        | à  | N/A | alice | C0:4A:00:15:75:C8 | 10.62.148.136 | Windows 7 Enterprise 64-bit           |
| 2017-01-24 17:20:57.331                                                           | 0        | 0  | N/A | alice | C0:4A:00:15:75:C8 | 10.62.148.136 | Windows 7 Enterprise 64-bit           |
| 2017-01-24 17:05:59.534                                                           | ٥        | Q  | N/A | alice | C0:4A:00:15:75:C8 | 10.62.148.136 | Windows 7 Enterprise 64-bit           |
| 2017-01-24 17:01:22:737                                                           | 0        | à  | N/A | alice | C0:4A:00:15:75:C8 | 10.62.148.136 | Windows 7 Enterprise 64-bit           |
| 2017-01-24 16:56:44.516                                                           | 0        | .0 | N/A | alice | C0:4A:00:15:75:C8 | 10.62.148.136 | Windows 7 Enterprise 64-bit           |
| 2017-01-24 16:52:08.77                                                            | 0        |    | N/A | alice | C0:4A:00:15:75:C8 | 10.62.148.136 | Windows 7 Enterprise 64-bit           |
| 2017-01-24 16:17:24.78                                                            | <b>~</b> |    | N/A | alice | C0:4A:00:15:75:C8 | 10.62.148.136 | Windows 7 Enterprise 64-bit           |
| 2017-01-24 15:46:33.24                                                            | <b>~</b> |    | N/A | alice | C0:4A:00:15:75:C8 | 10.62.148.136 | Windows 7 Enterprise 64-bit           |
| 2017-01-24 15:45:57.783                                                           | <b>S</b> | 0  | N/A | alice | C0:4A:00:15:75:C8 | 10.62.148.136 | Windows 7 Enterprise 64-bit           |
| 2017-01-24 13:45:04.109                                                           | <b>~</b> |    | N/A | alice | C0:4A:00:15:75:C8 | 10.62.148.136 | Windows 7 Enterprise 64-bit           |
| 2017-01-24 12:43:45.326                                                           | <b></b>  | 0  | N/A | alice | C0:4A:00:15:75:C8 | 10.62.148.136 | Windows 7 Enterprise 64-bit           |
| 2017-01-24 12:43:10.551                                                           | <b>~</b> |    | N/A | alice | C0:4A:00:15:75:C8 | 10.62.148.136 | Windows 7 Enterprise 64-bit           |
| •                                                                                 |          |    |     |       |                   |               | •                                     |

Rows/Page 100 \* 14 4 6 /6 > 16 Go 580 Total Rows

I dettagli di ogni controllo di postura possono essere controllati facendo clic sull'icona **Dettagli** rapporto -

# Risoluzione dei problemi

Le informazioni contenute in questa sezione permettono di risolvere i problemi relativi alla configurazione.

## ISE

**ise-psc.log** contiene tutte le informazioni relative alla postura, inclusi i debug. I debug di postura possono essere abilitati selezionando **Amministrazione > Sistema > Registrazione > Configurazione log di debug**. il nome del componente è **postura**:

| Local Log Settings<br>Remote Logging Targets | Log Settings     Node List > ise22-pri.example.com       Debug Level Configuration |           |                                                  |  |  |  |  |  |
|----------------------------------------------|------------------------------------------------------------------------------------|-----------|--------------------------------------------------|--|--|--|--|--|
| Logging Categories                           | / Edit CREset to Default                                                           |           |                                                  |  |  |  |  |  |
| Message Catalog                              | Component Name                                                                     | Log Level | Description                                      |  |  |  |  |  |
| Debug Log Configuration                      | O PassiveID                                                                        | INFO      | PassiveID events and messages                    |  |  |  |  |  |
| Collection Filters                           | O policy-engine                                                                    | INFO      | Policy Engine 2.0 related messages               |  |  |  |  |  |
|                                              | O portal                                                                           | INFO      | Portal (Guest, Hotspot, BYOD, CP) debug messages |  |  |  |  |  |
|                                              | O portal-session-manager                                                           | INFO      | Portal Session Manager debug messages            |  |  |  |  |  |
|                                              | O portal-web-action                                                                | INFO      | Base Portal debug messages                       |  |  |  |  |  |
|                                              | O posture                                                                          | DEBUG     | Posture debug messages                           |  |  |  |  |  |
|                                              | O previewportal                                                                    | INFO      | Preview Portal debug messages                    |  |  |  |  |  |

Quando un endpoint è collegato alla rete e AnyConnect raggiunge l'ISE, ISE controlla se EP deve essere confrontato con i controlli di postura configurati e rileva la versione del modulo di conformità installato sull'ISE. In base alle informazioni raccolte, ISE genera una query di postura per l'**xml dell'agente** EP - **NAC** e la cripta. In seguito, ISE invia la richiesta ad AnyConnect.

```
2017-01-04 19:19:13,686 DEBUG [http-bio-10.48.26.60-8443-exec-9][]
cisco.cpm.posture.runtime.PostureHandlerImpl -: cisco:::- About to query posture policy for user
cisco with endpoint mac CO-4A-00-15-75-C8
2017-01-04 19:19:13,687 DEBUG [http-bio-10.48.26.60-8443-exec-9][]
cisco.cpm.posture.runtime.PostureManager -: cisco:::- agentCMVersion=4.2.468.0,
agentType=AnyConnect Posture Agent, groupName=OESIS_V4_Agents -> found agent group with
displayName=4.x or later
2017-01-04 19:19:13,687 DEBUG [http-bio-10.48.26.60-8443-exec-9][]
cisco.cpm.posture.runtime.PosturePolicyUtil -: cisco:::- User cisco belongs to groups NAC
Group:NAC:IdentityGroups:Endpoint Identity Groups:Profiled:Workstation,NAC
Group:NAC:IdentityGroups:Any
2017-01-04 19:19:13,687 DEBUG
                              [http-bio-10.48.26.60-8443-exec-9][]
cisco.cpm.posture.runtime.PosturePolicyUtil -: cisco:::- About to retrieve posture policy
resources for os 7 Enterprise, agent group 4.x or later and identity groups [NAC
Group:NAC:IdentityGroups:Endpoint Identity Groups:Profiled:Workstation, NAC
Group:NAC:IdentityGroups:Any]
2017-01-04 19:19:13,687 DEBUG [http-bio-10.48.26.60-8443-exec-9][]
cisco.cpm.posture.runtime.PosturePolicyUtil -: cisco:::- Evaluate resourceId NAC
Group:NAC:Posture:PosturePolicies:Apps by agent group with FQN NAC
Group:NAC:AgentGroupRoot:ALL:OESIS_V4_Agents
2017-01-04 19:19:13,688 DEBUG [http-bio-10.48.26.60-8443-exec-9][]
cisco.cpm.posture.runtime.PosturePolicyUtil -: cisco:::- The evaluation result by agent group for
resourceId NAC Group:NAC:Posture:PosturePolicies:Apps is Permit
2017-01-04 19:19:13,688 DEBUG [http-bio-10.48.26.60-8443-exec-9][]
cisco.cpm.posture.runtime.PosturePolicyUtil -: cisco:::- Evaluate resourceId NAC
Group:NAC:Posture:PosturePolicies:Apps by OS group with FQN NAC
Group:NAC:OsGroupRoot:ALL:WINDOWS_ALL:WINDOWS_7_ALL:WINDOWS_7_ENTERPRISE_ALL
2017-01-04 19:19:13,688 DEBUG [http-bio-10.48.26.60-8443-exec-9][]
cisco.cpm.posture.runtime.PosturePolicyUtil -: cisco:::- stealth mode is 0
2017-01-04 19:19:13,688 DEBUG [http-bio-10.48.26.60-8443-exec-9][]
cisco.cpm.posture.runtime.PosturePolicyUtil -: cisco:::- The evaluation result by os group for
resourceId NAC Group:NAC:Posture:PosturePolicies:Apps is Permit
2017-01-04 19:19:13,688 DEBUG [http-bio-10.48.26.60-8443-exec-9][]
cisco.cpm.posture.runtime.PosturePolicyUtil -: cisco:::- Evaluate resourceId NAC
Group:NAC:Posture:PosturePolicies:Apps by Stealth mode NSF group with FQN NAC
Group:NAC:StealthModeStandard
2017-01-04 19:19:13,688 DEBUG [http-bio-10.48.26.60-8443-exec-9][]
cisco.cpm.posture.runtime.PosturePolicyUtil -: cisco:::- Procesing obligation with posture policy
resource with id NAC Group:NAC:Posture:PosturePolicies:Apps
2017-01-04 19:19:13,688 DEBUG [http-bio-10.48.26.60-8443-exec-9][]
cisco.cpm.posture.runtime.PosturePolicyUtil -: cisco:::- Found obligation id
urn:cisco:cepm:3.3:xacml:response-qualifier for posture policy resource with id NAC
```

```
Group:NAC:Posture:PosturePolicies:Apps
2017-01-04 19:19:13,688 DEBUG [http-bio-10.48.26.60-8443-exec-9][]
cisco.cpm.posture.runtime.PosturePolicyUtil -: cisco:::- Found obligation id PostureReqs for
posture policy resource with id NAC Group:NAC:Posture:PosturePolicies:Apps
2017-01-04 19:19:13,688 DEBUG [http-bio-10.48.26.60-8443-exec-9][]
cisco.cpm.posture.runtime.PosturePolicyUtil -: cisco:::- Posture policy resource id Apps has
following associated requirements []
2017-01-04 19:19:13,720 DEBUG [http-bio-10.48.26.60-8443-exec-9][]
cpm.posture.runtime.agent.AgentXmlGenerator -: cisco:::- policy enforcemnt is 2
2017-01-04 19:19:13,720 DEBUG [http-bio-10.48.26.60-8443-exec-9][]
cpm.posture.runtime.agent.AgentXmlGenerator -: cisco:::- simple condition: [Name=Apps_Collection,
Description=null, Application State =installed,runnning, Provision By =Everything, monitory
Categories = []]
2017-01-04 19:19:13,720 DEBUG [http-bio-10.48.26.60-8443-exec-9][]
cpm.posture.runtime.agent.AgentXmlGenerator -: cisco:::- check type is ApplicationVisibility
2017-01-04 19:19:13,800 DEBUG [http-bio-10.48.26.60-8443-exec-9][]
cisco.cpm.posture.runtime.PostureHandlerImpl -:cisco:::- NAC agent xml <?xml version="1.0"
encoding="UTF-8"?><cleanmachines>
  <version>ISE: 2.2.0.423</version>
  <encryption>0</encryption>
  <package>
    <id>12</id>
    <name>Apps_collection</name>
    <description>Apps Check</description>
   <version/>
   <type>3</type>
   <optional>2</optional>
    <action>3</action>
    <check>
     <id>Apps_Collection</id>
     <category>12</category>
     <type>1202</type>
     <monitor>ALL</monitor>
     <evaluation>periodic</evaluation>
    </check>
    <criteria>(Apps_Collection)</criteria>
  </package>
</cleanmachines>
2017-01-04 19:19:13,800 INFO
                            [http-bio-10.48.26.60-8443-exec-9][]
cisco.cpm.posture.util.StatusUtil -: cisco:::- StatusUtil - getPosturePolicyHTML
[<cleanmachines><version>ISE:
2.2.0.423</version><encryption>0</encryption><package><id>12</id><name>Apps_collection</name><de
scription>Apps
Check</description><version/><type>3</type><optional>2</optional><action>3</action><check><id>Ap
ps_Collection</id><category>12</category><type>1202</type><monitor>ALL</monitor><evaluation>peri
odic</evaluation></check><criteria>(Apps_Collection)</criteria></package></cleanmachines>]
2017-01-04 19:19:13,800 INFO
                            [http-bio-10.48.26.60-8443-exec-9][]
cisco.cpm.posture.util.StatusUtil -: cisco:::- StatusUtil -getPosturePolicyHTML - do encrypt
2017-01-04 19:19:13,800 DEBUG [http-bio-10.48.26.60-8443-exec-9][]
cisco.cpm.posture.util.StatusUtil -: cisco:::- Encrypting policy using AES key.
2017-01-04 19:19:13,800 DEBUG [http-bio-10.48.26.60-8443-exec-9][]
cisco.cpm.posture.util.CipherUtil -: cisco:::- Encrypting message using AES.
2017-01-04 19:19:13,800 DEBUG [http-bio-10.48.26.60-8443-exec-9][]
cisco.cpm.posture.util.StatusUtil -: cisco:::- IV Base 64: AeUQGbj6CP/jMB+cTIGIGQ==
2017-01-04 19:19:13,801 DEBUG [http-bio-10.48.26.60-8443-exec-9][]
cisco.cpm.posture.util.StatusUtil -: cisco:::- StatusUtil.getPosturePolicyHTML() returns <!--X-
Perfigo-UserKey=--><!--X-Perfigo-Provider=Device Filter--><!--X-Perfigo-UserName=cisco--><!--
error=1010--><!--X-Perfigo-DM-Error=1010--><!--user role=--><!--X-Perfigo-OrigRole=--><!--X-
Perfigo-DM-Scan-Req=0--><!--X-ISE-IV=AeUQGbj6CP/jMB+cTIGIGQ==--><!--X-Perfigo-DM-Software-
List=f5aGq8rU5wx7hFS9WnugNhy/6HaSxNtKesoqAjYkecEk56t+I/J93PtAYU0XLq451NXQhReuFktImYEPEnWwOs1bV5o
OTuTsY3kEbcuR4p5sp0cfz/j98YEubNtSKDCUGt5U8dhpOJqMYTV4UcaSP/D0FXYm10gFEjPxpPghyWcplzYwcpehIX+2vOY
OSzPTEvM2kDdHTkof+/UYvBfGv8Y7YkK9P61upfSedIqdynyxUbeqknXkoCaWvUawJLVWiXAJs2atsCwJjXitwNHYzCuH/mB
```

```
CHY/SbKTMngjV5bNwXfuCBf++X6X/mh0nwk+r2iWhJJFyqmNxBm2BvcJAJXOKOV7xHIhqmLj+etF4Sss/zwnFT4+WTzKI+Bp
brVdnZjUP7+uvbQbIPtRFqJVI5StjZlIP4vLzFWKbWXI+itTX6hjqvNhiT2zwktvIboUZXaBV6yS5/+5cYMU3+EhWxIx/UVo
0o7sX--><!--X-Perfigo-DM-Session-Time=240-->
2017-01-04 19:19:13,801 DEBUG [http-bio-10.48.26.60-8443-exec-9][]
cisco.cpm.posture.runtime.PosturePolicyUtil -: cisco:::- User cisco belongs to groups NAC
Group:NAC:IdentityGroups:Endpoint Identity Groups:Profiled:Workstation,NAC
Group:NAC:IdentityGroups:Any
2017-01-04 19:19:13,801 DEBUG [http-bio-10.48.26.60-8443-exec-9][]
cisco.cpm.posture.runtime.PostureHandlerImpl -: cisco:::- Sending response to endpoint C0-4A-00-
15-75-C8 http response [[ <!--X-Perfigo-UserKey=--><!--X-Perfigo-Provider=Device Filter--><!--X-
Perfigo-UserName=cisco--><!--error=1010--><!--X-Perfigo-DM-Error=1010--><!--user role=--><!--X-
Perfigo-OrigRole=--><!--X-Perfigo-DM-Scan-Req=0--><!--X-ISE-IV=AeUQGbj6CP/jMB+cTIGIGQ==--><!--X-
Perfigo-DM-Software-
List=f5aGq8rU5wx7hFS9WnugNhy/6HaSxNtKesoqAjYkecEk56t+I/J93PtAYU0XLq451NXQhReuFktImYEPEnWwOs1bV5o
OTuTsY3kEbcuR4p5sp0cfz/j98YEubNtSKDCUGt5U8dhpOJqMYTV4UcaSP/D0FXYm10gFEjPxpPghyWcplzYwcpehIX+2vOY
OSzPTEvM2kDdHTkof+/UYvBfGv8Y7YkK9P61upfSedIqdynyxUbeqknXkoCaWvUawJLVWiXAJs2atsCwJjXitwNHYzCuH/mB
z/Y9AUvbLCB/cutCeyVCl7ij8wtXUAt2NpKqeEj0COOxnp5B35JTBfOSXHfVjL29E5JALaun6RR8yJlkd4apk7qflnjsu451
CHY/SbKTMnqjV5bNwXfuCBf++X6X/mh0nwk+r2iWhJJFyqmNxBm2BvcJAJXOKOV7xHIhgmLj+etF4Sss/zwnFT4+WTzKI+Bp
brVdnZjUP7+uvbQbIPtRFqJVI5StjZlIP4vLzFWKbWXI+itTX6hjqvNhiT2zwktvIboUZXaBV6yS5/+5cYMU3+EhWxIx/UVo
0o7sX--><!--X-Perfigo-DM-Session-Time=240--> ]]
2017-01-04 19:19:13,959 DEBUG [http-bio-10.48.26.60-8443-exec-5][]
cisco.cpm.posture.runtime.PostureHandlerImpl -::::- receiving request from client
C0:4A:00:15:75:C8 10.62.148.162 bcu5ksw0
2017-01-04 19:19:13,966 DEBUG [http-bio-10.48.26.60-8443-exec-5][]
cisco.cpm.posture.runtime.PostureHandlerImpl -::::- Found the ipAddress that matched the http
request remote address 10.62.148.162 and corresponding client mac address CO-4A-00-15-75-C8
2017-01-04 19:19:13,966 DEBUG [http-bio-10.48.26.60-8443-exec-5][]
cisco.cpm.posture.runtime.PostureRuntimeFactory -::::- looking for Radius session with input
values : sessionId: 0a3e946500000066586d3c42, MacAddr: C0-4A-00-15-75-C8, ipAddr: 10.62.148.162
2017-01-04 19:19:13,966 DEBUG [http-bio-10.48.26.60-8443-exec-5][]
cisco.cpm.posture.runtime.PostureRuntimeFactory -::::- looking for session using session ID:
0a3e946500000066586d3c42, IP addrs: [10.62.148.162], mac Addrs [C0-4A-00-15-75-C8]
2017-01-04 19:19:13,966 DEBUG [http-bio-10.48.26.60-8443-exec-5][]
cisco.cpm.posture.runtime.PostureRuntimeFactory -::::- Found session using sessionId
0a3e946500000066586d3c42
```

Il report completo su AnyConnect. Questo report contiene informazioni su tutte le applicazioni trovate che soddisfano la condizione dell'applicazione configurata.

```
2017-01-04 19:19:37,358 DEBUG [http-bio-10.48.26.60-8443-exec-3][]
cisco.cpm.posture.runtime.PostureHandlerImpl -::::- UDID is
766bb955e51e4ab063fd478c63acee81260ca592 for end point C0-4A-00-15-75-C8
2017-01-04 19:19:37,358 DEBUG [http-bio-10.48.26.60-8443-exec-3][]
cisco.cpm.posture.runtime.PostureHandlerImpl -::::- os version from user agent is 1.2.1.6.1.4
2017-01-04 19:19:37,358 DEBUG [http-bio-10.48.26.60-8443-exec-3][]
cisco.cpm.posture.runtime.PostureHandlerImpl -::::- Received posture request [parameters:
reqtype=, userip=10.62.148.162, clientmac=C0-4A-00-15-75-C8, os=, osVerison=1.2.1.6.1.4,
architecture=, provider=, state=, userAgent=Mozilla/4.0 (compatible; WINDOWS; 1.2.1.6.1.4;
AnyConnect Posture Agent v.4.4.00209), session_id=
2017-01-04 19:19:37,358 DEBUG [http-bio-10.48.26.60-8443-exec-3][]
cisco.cpm.posture.runtime.PostureHandlerImpl -::::- Found a session info for endpoint CO-4A-00-
15-75-C8 cisco
2017-01-04 19:19:37,358 DEBUG [http-bio-10.48.26.60-8443-exec-3][]
cisco.cpm.posture.runtime.PostureHandlerImpl -::::- Got userid cisco from cache for endpoint CO-
4A-00-15-75-C8/
2017-01-04 19:19:37,358 DEBUG [http-bio-10.48.26.60-8443-exec-3][]
cisco.cpm.posture.runtime.PostureHandlerImpl -:::- Report IV in Base64:
JjneGgZcJbmjqMKQcy8kJg==
2017-01-04 19:19:37,359 DEBUG [http-bio-10.48.26.60-8443-exec-3][]
cisco.cpm.posture.runtime.PostureHandlerImpl -::::- Using AES shared secret to decrypt report.
2017-01-04 19:19:37,359 DEBUG [http-bio-10.48.26.60-8443-exec-3][]
cisco.cpm.posture.util.CipherUtil -:::- Decrypting message using AES.
2017-01-04 19:19:37,359 DEBUG [http-bio-10.48.26.60-8443-exec-3][]
```

cisco.cpm.posture.runtime.PostureHandlerImpl -::::- Decrypted report [[

<report><version>1000</version><package><id>12</id><status>1</status><check><chk\_id>Apps\_Collect ion</chk\_id><diff>0</diff><application><diff>0</diff><id></id><status>Adobe Flash Player 23 NPAPI</name><vendor>Adobe Systems

Incorporated</vendor><version>23.0.0.207</version><category>Unclassified</category></application
><application><diff>0</diff><id>104</id><name>Adobe Flash Player</name><vendor>Adobe Systems
Inc.</vendor><version>23.0.0.207</version><path>C:\Windows\SysWOW64\Macromed\Flash\</path><category>Unclassified</category></application><application><diff>0</diff><id>873</id><name>BitLocker
Drive Encryption</name><vendor>Microsoft

Corporation</vendor><version>6.1.7600.16385</version><path>C:\Windows\System32\</path><category> DiskEncryption</category></application><application><diff>0</diff><id></id></arease: AnyConnect Diagnostics and Reporting Tool</name><vendor>Cisco Systems,

Inc.</vendor><version>4.4.00209</version><path>C:\Program Files (x86)\Cisco\Cisco AnyConnect
Secure Mobility

Client\DART\</path><category>Unclassified</category></application><application><diff>0</diff><id ></id><name>Cisco AnyConnect ISE Compliance Module</name><vendor>Cisco Systems, Inc</vendor><version>4.2.468.0</version><path>C:\Program Files (x86)\Cisco\Cisco AnyConnect

Secure Mobility Client\opswat\</path><category>Unclassified</category></application><application><diff>0</diff><

id></id><name>Cisco AnyConnect ISE Posture Module</name><vendor>Cisco Systems, Inc.</vendor><version>4.4.00209</version><path>C:\Program Files (x86)\Cisco\Cisco AnyConnect Secure Mobility

Client\</path><category>Unclassified</category><process><diff>0</diff><pid>704</pid><path>c:\pro gram files (x86)\cisco\cisco anyconnect secure mobility

client\vpnagent.exe</path><hash>7D7502DE53F0282A7AFC98BE89F54D39FDEC3FAC2A1F32674C76967ADC695E09
</hash></process><process><diff>0</diff><pid>1296</pid><path>c:\program files (x86)\cisco\cisco
anyconnect secure mobility

client\aciseagent.exe</path><hash>7E156520C184334D473506FFE8A482997581ACF6ABD34231FDEDC2B9A3A120 66</hash></process><process><diff>0</diff><pid>3076</pid><path>c:\program files (x86)\cisco\cisco anyconnect secure mobility

client\vpnui.exe</path><hash>0131258625A16B78125EB2081E8D5678671B6DE52DDA9E0813D4674618177DC3</h

ash></process><process><diff>0</diff><pid>3384</pid><path>c:\program files (x86)\cisco\cisco anyconnect secure mobility

client\acise.exe</path><hash>8636F5761663A0EB9EDE263609B6AEF0EA52292E5B093AD4C453097583F365DD</h
ash></process>cess><diff>0</diff><pid>15924</pid><path>c:\program files (x86)\cisco\cisco
anyconnect secure mobility

client\aciseposture.exe</path><hash>7FA4B3B6F688642E800AD53B865DBDCC163FBCA92D83482248DB068BA421
92EA</hash></process></application><application><diff>0</diff><id></id></rr>
Profile Editor</name><vendor>Cisco Systems,

Inc.</vendor><version>4.1.08005</version><path>C:\Program Files (x86)\Cisco\Cisco AnyConnect
Profile

Editor\</path><category>Unclassified</category></application><application><diff>0</diff><id></id
><name>Cisco AnyConnect Secure Mobility Client </name><vendor>Cisco Systems,

Inc.</vendor><version>4.4.00209</version><category>Unclassified</category></application><applica
tion><diff>0</diff><id></id><name>Cisco AnyConnect Secure Mobility Client</name><vendor>Cisco
Systems, Inc.</vendor><version>4.4.00209</version><path>C:\Program Files (x86)\Cisco\Cisco
AnyConnect Secure Mobility

Client\</path><category>Unclassified</category><process><diff>0</diff><pid>704</pid><path>c:\pro gram files (x86)\cisco\cisco anyconnect secure mobility

client\vpnagent.exe</path><hash>7D7502DE53F0282A7AFC98BE89F54D39FDEC3FAC2A1F32674C76967ADC695E09
</hash></process><process><diff>0</diff><pid>1296</pid><path>c:\program files (x86)\cisco\cisco
anyconnect secure mobility

client\aciseagent.exe</path><hash>7E156520C184334D473506FFE8A482997581ACF6ABD34231FDEDC2B9A3A120 66</hash></process><process><diff>0</diff><pid>3076</pid><path>c:\program files (x86)\cisco\cisco anyconnect secure mobility

client\vpnui.exe</path><hash>0131258625A16B78125EB2081E8D5678671B6DE52DDA9E0813D4674618177DC3</h
ash></process><process><diff>0</diff><pid>3384</pid><path>c:\program files (x86)\cisco\cisco
anyconnect secure mobility

client\acise.exe</path><hash>8636F5761663A0EB9EDE263609B6AEF0EA52292E5B093AD4C453097583F365DD</h
ash></process>cess><diff>0</diff><pid>15924</pid><path>c:\program files (x86)\cisco\cisco
anyconnect secure mobility

client\aciseposture.exe</path><hash>7FA4B3B6F688642E800AD53B865DBDCC163FBCA92D83482248DB068BA421
92EA</hash></process></application><application><diff>0</diff><id></id></rame>Cisco NAC Agent
</name><vendor>Cisco Systems, Inc.</vendor><version>4.9.5.10</version><path>C:\Program Files

(x86)\Cisco\Cisco NAC

Agent\</path><category>Unclassified</category><process><diff>0</diff><pid>1444</pid><path>c:\pro gram files (x86)\cisco\cisco nac

agent\nacagent.exe</path><hash>502EF2A864254A2DF555E029BE2C39E94B111E8B01534D7161826650DE4CEB4D<
/hash></process><process><diff>0</diff><pid>2320</pid><path>c:\program files (x86)\cisco\cisco
nac

agent\nacagentui.exe</path><hash>DC617419F082BEAF26521E48CB410282631F93F1359E604A4D3D181A04FEE1F B</hash></process></application><application><diff>0</diff><id>293</id><name>DAEMON Tools Lite</name><vendor>Disc Soft Ltd</vendor><version>4.49.1.0356</version><path>C:\Program Files (x86)\DAEMON Tools

Lite\</path><category>Unclassified</category></application><application><diff>0</diff><id></id></name>Digital Operatives PAINT

Beta</name><vendor></vendor></version>0.0</version><category>Unclassified</category></application
><application><diff>0</diff><id></id></rame>FileZilla Server</name><vendor>FileZilla

Project</vendor><version>beta 0.9.44</version><path>C:\Program Files (x86)\FileZilla

Server\</path><category>Unclassified</category><process><diff>0</diff><pid>1408</pid><path>c:\pr
ogram files (x86)\filezilla server\filezilla

server.exe</path><hash>E8DB1409DB694A90C759F418346AE5D71014AE3513A8B865B50923AD0DFEE395</hash></
process><process><diff>0</diff><pid>2348</pid><path>c:\program files (x86)\filezilla
server\filezilla server

interface.exe</path><hash>F57B0A7F4A9EBAACC1A67323EBB93D96FA910524FAE842953551DBA103EF71C5</hash
></process></application><application><diff>0</diff><id>180</id><mame>FileZilla</mame><vendor>Fi
leZilla Project</vendor><version>3.8.1.0</version><path>C:\Program Files (x86)\FileZilla FTP
Client\</path><category>FileShare</category></application><application><diff>0</diff><id>39</id><//r>

Inc.</vendor><version>55.0.2883.87</version><path>C:\Program Files

(x86)\Google\Chrome\Application\</path><category>AntiPhishing,Browser</category></application><a
pplication><diff>0</diff><id></id><name>Google Update Helper</name><vendor>Google

Inc.</version>1.3.24.15</version><category>Unclassified</category></application><applica
tion><diff>0</diff><id>100</id><name>Internet Explorer</name><vendor>Microsoft

Corporation</vendor><version>11.0.9600.18524</version><path>C:\Program Files\Internet

Explorer\</path><category>AntiPhishing,Browser</category></application><application><diff>0</dif
f><id></id></name>Java 7 Update

79</name><vendor>Oracle</vendor><version>7.0.790</version><path>C:\Program Files

(x86)\Java\jre7\</path><category>Unclassified</category></application><application><diff>0</diff
><id></id></name>Java 8 Update 91</name><vendor>Oracle

Corporation</vendor><version>8.0.910.15</version><path>C:\Program Files

(x86)\Java\jre1.8.0\_91\</path><category>Unclassified</category></application><application><diff> 0</diff><id></id><name>Java Auto Updater</name><vendor>Oracle

Corporation</vendor><version>2.8.91.15</version><category>Unclassified</category></application>< application><diff>0</diff><id>111</id><name>Java</name><vendor>Oracle

Corporation</vendor><version>7.0.790.15</version><path>C:\Program Files

(x86)\Java\jre7\bin\</path><category>Unclassified</category></application><application><diff>0</ diff><id>111</id><name>Java</name><vendor>Oracle

Corporation</vendor><version>8.0.910.15</version><path>C:\Program Files

(x86)\Java\jre1.8.0\_91\bin\</path><category>Unclassified</category></application><d
iff>0</diff><id></id><name>Microsoft .NET Framework 4.6.1</name><vendor>Microsoft

Corporation</vendor><version>4.6.01055</version><path>C:\Windows\Microsoft.NET\Framework64\v4.0. 30319\SetupCache\v4.6.01055\</path><category>Unclassified</category></application><application>< diff>0</diff><id></id></mame>Microsoft Network Monitor 3.4</mame><vendor>Microsoft

Corporation</vendor><version>3.4.2350.0</version><category>Unclassified</category></application><application><diff>0</diff><id></id><name>Microsoft Network Monitor: NetworkMonitor Parsers 3.4</name><vendor>Microsoft

Corporation</vendor><version>3.4.2350.0</version><category>Unclassified</category></application><application><diff>0</diff><id></id><mame>Microsoft Visual C++ 2008 Redistributable - x64 9.0.30729.4148</mame><vendor>Microsoft

Corporation</vendor><version>9.0.30729.4148</version><category>Unclassified</category></applicat ion><application><diff>0</diff><id></id><mame>Microsoft Visual C++ 2008 Redistributable - x86 9.0.30729.4148</mame><vendor>Microsoft

Corporation</vendor><version>9.0.30729.4148</version><category>Unclassified</category></applicat ion><application><diff>0</diff><id>44</id><name>Mozilla Firefox</name><vendor>Mozilla Corporation</vendor><version>47.0.2</version><path>C:\Program Files (x86)\Mozilla Firefox\</path><category>AntiPhishing,Browser</category><process><diff>0</diff><pid>8292</pid><p ath>c:\program files (x86)\mozilla firefox.exe</path><hash>47F80E4FC4C43FAF468D94F5D51AAC78A125CC720FCBEA0B88B5F29D06719CE9 </hash></process></application><application><diff>0</diff><id></id></name>Mozilla Maintenance Service</name><vendor>Mozilla</vendor><version>47.0.2.6148</version><category>Unclassified</cate gory></application><application><diff>0</diff><id>298</id><name>Notepad++</name><vendor>Notepad+ + Team</vendor><version>6.63</version><path>C:\Program Files (x86)\Notepad++\</path><category>Unclassified</category></application><application><diff>0</diff ><id></id> (KB3122661)</name><vendor>Microsoft Corporation</vendor><version>1</version><category>Unclassified</category></application><applicat ion><diff>0</diff><id></id><name>Security Update for Microsoft .NET Framework 4.6.1 (KB3127233)</name><vendor>Microsoft Corporation</vendor><version>1</version><category>Unclassified</category></application><applicat ion><diff>0</diff><id></id><name>Security Update for Microsoft .NET Framework 4.6.1 (KB3136000v2)</name><vendor>Microsoft Corporation</vendor><version>2</version><category>Unclassified</category></application><applicat ion><diff>0</diff><id></id><name>Security Update for Microsoft .NET Framework 4.6.1 (KB3142037)</name><vendor>Microsoft Corporation</vendor><version>1</version><category>Unclassified</category></application><applicat ion><diff>0</diff><id></id><name>Security Update for Microsoft .NET Framework 4.6.1 (KB3143693)</name><vendor>Microsoft Corporation</vendor><version>1</version><category>Unclassified</category></application><applicat ion><diff>0</diff><id></id><name>Security Update for Microsoft .NET Framework 4.6.1 (KB3164025)</name><vendor>Microsoft Corporation</vendor><version>1</version><category>Unclassified</category></application><applicat ion><diff>0</diff><id></id><mame>TP-LINK TL-WDN3200 Driver</mame><vendor>TP-LINK</vendor><version>1.1.0</version><path>C:\Program Files (x86)\TP-LINK\TP-LINK Wireless Configuration Utility and Driver\</path><category>Unclassified</category></application><application><diff>0</diff><id></id ><name>Tftpd32 Standalone Edition (remove only)</name><vendor></vendor></version>0.0</version><category>Unclassified</category></applicatio n><application><diff>0</diff><id></id><name>VMware Tools</name><vendor>VMware, Inc.</version>9.4.15.2827462</version><path>C:\Program Files\VMware\VMware Tools\</path><category>Unclassified</category><process><diff>0</diff><pid>952</pid><path>c:\prog ram files\vmware\vmware tools/vmtoolsd.exe</path><hash>5C642EF7F4EF65A0445B2C2CD227F9431835712EE7F1BD4D01D1F7472199DE47< /hash></process><process><diff>0</diff><pid>1516</pid><path>c:\program files\vmware\vmware tools/vmtoolsd.exe</path><hash>5C642EF7F4EF65A0445B2C2CD227F9431835712EE7F1BD4D01D1F7472199DE47< /hash></process></application><application><diff>0</diff><id></id> 4.1.3</name><vendor>Riverbed Technology, Inc.</version>4.1.0.2980</version><category>Unclassified</category></application><applic</pre> ation><diff>0</diff><id>300</id><name>WinPcap</name><vendor>Riverbed Technology, Inc.</version>4.1.0.2980</version><path>C:\Program Files (x86)\WinPcap\</path><category>Unclassified</category></application><application><diff>0</diff>< id>923</id><name>Windows Backup and Restore</name><vendor>Microsoft Corporation</vendor><version>6.1.7600.16385</version><path>C:\Windows\System32\</path><category>

BackupClient</category></application><application><diff>0</diff><id>362</id><name>Windows
Defender</name><vendor>Microsoft
Corporation</vendor><version>6.1.7600.16385</version><path>C:\Program Files\Windows

Defender\</path><category>AntiMalware</category></application><application><diff>0</diff><id>283<//di></or>

Corporation</vendor><version>6.1.7600.16385</version><path>C:\Windows\System32\</path><category> FireWall</category></application><application><diff>0</diff><id>1612</id><name>Windows Media Player</name><vendor>Microsoft

Corporation</vendor><version>12.0.7601.23517</version><path>C:\Program Files\Windows Media Player\</path><category>Unclassified</category><process><diff>0</diff><pid>1596</pid><path>c:\pr ogram files\windows media

player\wmpnetwk.exe</path><hash>306467D280E99D0616E839278A4DB5BED684F002AE284C3678CABB5251459CB3
</hash></process></application><application><diff>0</diff><id>1587</id><name>Windows Security
Health Agent</name><vendor>Microsoft

Corporation</vendor><version>6.1.7600.16385</version><path>C:\Windows\System32\</path><category> HealthAgent</category></application><application><diff>0</diff><id>1090</id><name>Windows Update Agent</name><vendor>Microsoft

Corporation</vendor><version>7.6.7601.19161</version><path>C:\Windows\System32\</path><category> PatchManagement</category></application><application><diff>0</diff><id>1106</id></or>

#### VPN Client</name><vendor>Microsoft

. . .

Corporation</vendor><version>6.1.7600.16385</version><path>C:\Windows\System32\</path><category> VPNClient</category></application><application><diff>0</diff><id>207</id><name>Wireshark</name>< vendor>The Wireshark developer community</vendor><version>1.10.7</version><path>C:\Program Files (x86)\Wireshark\</path><category>Unclassified</category></application></check></package></report > ]]

#### Tutti i report sono stringhe XML. Esempio di report formattato:

```
<report>
<version>1000</version>
<package>
<id>12</id>
<status>1</status>
<check>
<chk_id>Apps_Collection</chk_id>
<diff>0</diff>
<application>
<diff>0</diff>
<id>104</id>
<name>Adobe Flash Player</name>
<vendor>Adobe Systems Inc.</vendor>
<version>23.0.0.207</version>
<path>C:\Windows\SysWOW64\Macromed\Flash\</path></path>
<category>Unclassified</category>
</application>
. . .
<application>
<diff>0</diff>
<id></id>
<name>Cisco AnyConnect ISE Posture Module</name>
<vendor>Cisco Systems, Inc.</vendor>
<version>4.4.00209</version>
<path>C:\Program Files (x86)\Cisco\Cisco AnyConnect Secure Mobility Client\</path>
<category>Unclassified</category>
<process>
<diff>0</diff>
<pid>704</pid>
<path>c:\program files (x86)\cisco\cisco anyconnect secure mobility client\vpnagent.exe</path>
<hash>7D7502DE53F0282A7AFC98BE89F54D39FDEC3FAC2A1F32674C76967ADC695E09</hash>
</process>
<process>
<diff>0</diff>
<pid>1296</pid>
<path>c:\program files (x86)\cisco\cisco anyconnect secure mobility client\aciseagent.exe</path>
<hash>7E156520C184334D473506FFE8A482997581ACF6ABD34231FDEDC2B9A3A12066</hash>
</process>
<process>
<diff>0</diff>
<pid>3076</pid>
<path>c:\program files (x86)\cisco\cisco anyconnect secure mobility client\vpnui.exe</path>
<hash>0131258625A16B78125EB2081E8D5678671B6DE52DDA9E0813D4674618177DC3</hash>
</process>
<process>
<diff>0</diff>
<pid>3384</pid>
<path>c:\program files (x86)\cisco\cisco anyconnect secure mobility client\acise.exe</path>
<hash>8636F5761663A0EB9EDE263609B6AEF0EA52292E5B093AD4C453097583F365DD</hash>
</process>
<process>
<diff>0</diff>
<pid>15924</pid>
```

<path>c:\program files (x86)\cisco\cisco anyconnect secure mobility
client\aciseposture.exe</path>
<hash>7FA4B3B6F688642E800AD53B865DBDCC163FBCA92D83482248DB068BA42192EA</hash>
</process>
</application>
... </check> </package> </report>

AnyConnect invia rapporti completi solo sulla prima connessione. Inoltre invia solo le modifiche. Notepad++, ad esempio, è stato avviato dopo qualche tempo:

2017-01-04 19:24:37,929 DEBUG [http-bio-10.48.26.60-8443-exec-7][] cisco.cpm.posture.runtime.PostureHandlerImpl -::::- Received posture request [parameters: reqtype=, userip=10.62.148.162, clientmac=C0-4A-00-15-75-C8, os=, osVerison=1.2.1.6.1.4, architecture=, provider=, state=, userAgent=Mozilla/4.0 (compatible; WINDOWS; 1.2.1.6.1.4; AnyConnect Posture Agent v.4.4.00209), session\_id= 2017-01-04 19:24:37,929 DEBUG [http-bio-10.48.26.60-8443-exec-7][] cisco.cpm.posture.runtime.PostureHandlerImpl -::::- Found a session info for endpoint C0-4A-00-15-75-C8 cisco 2017-01-04 19:24:37,929 DEBUG [http-bio-10.48.26.60-8443-exec-7][] cisco.cpm.posture.runtime.PostureHandlerImpl -::::- Got userid cisco from cache for endpoint CO-4A-00-15-75-C8/ 2017-01-04 19:24:37,929 DEBUG [http-bio-10.48.26.60-8443-exec-7][] cisco.cpm.posture.runtime.PostureHandlerImpl -:::- Report IV in Base64: JjneGgZcJbmjqMKQcy8kJg== 2017-01-04 19:24:37,929 DEBUG [http-bio-10.48.26.60-8443-exec-7][] cisco.cpm.posture.runtime.PostureHandlerImpl -::::- Using AES shared secret to decrypt report. 2017-01-04 19:24:37,929 DEBUG [http-bio-10.48.26.60-8443-exec-7][] cisco.cpm.posture.util.CipherUtil -::::- Decrypting message using AES. 2017-01-04 19:24:37,930 DEBUG [http-bio-10.48.26.60-8443-exec-7][] cisco.cpm.posture.runtime.PostureHandlerImpl -::::- Decrypted report [[ <report><version>1000</version><package><id>12</id><status>1</status><check><chk\_id>Apps\_Collect ion</chk\_id><diff>1</diff><application><diff>2</diff><id>298</id>

<vendor>Notepad++ Team</vendor><version>6.63</version><path>C:\Program Files
(x86)\Notepad++\</path><category>Unclassified</category>process><diff>0</diff>

<path>c:\program files
(x86)\notepad++\notepad++.exe</path><hash>43E9F528CD2405E6DD117857D440A634769C6E11C4D986605354C2
605B6E7D84</hash></process></application></check></package></report> ]]

#### Formattato:

```
<report>
<version>1000</version>
<package>
<id>12</id>
<status>1</status>
<check>
<chk_id>Apps_Collection</chk_id>
<diff>1</diff>
<application>
<diff>2</diff>
<id>298</id>
```

```
<vendor>Notepad++ Team</vendor>
<version>6.63</version>
<path>C:\Program Files (x86)\Notepad++\</path>
<category>Unclassified</category>
<process>
<diff>0</diff>
```

```
<path>c:\program files (x86)\notepad++\notepad++.exe</path>
<hash>43E9F528CD2405E6DD117857D440A634769C6E11C4D986605354C2605B6E7D84</hash>
</process>
</application>
</check>
</package>
</report>
```

## Da AnyConnect

Il file **AnyConnect\_ISEPosture.txt** contiene tutti i log e i debug correlati. Questo file è disponibile in DART Bundle raccolto su un endpoint. Di seguito è riportato un esempio di report periodico, crittografato con AES256:

Monitor Report:

&user\_key=dummykey&cm=10&ops=1&mac\_list=C0%3a4A%3a00%3a15%3a75%3aC8&ip\_list=10%2e62%2e148%2e162&
hostname=TSOPREK%2dWIN7%2d1&udid=766bb955e51e4ab063fd478c63acee81260ca592&dm\_report\_client\_IV=Jj
neGgZcJbmjqMKQcy8kJg%3d%3d&dm\_report=2yWwY7QzHWCY%2fDVEESSAabEZtYLtxNE7QgyOOa85Dgo2Ts4ok8sIrBM37
S2%2fe2Hs0URCP4KkfY4Ap8%2bh%2fqS%2biw50CZejKG%2bVbF7RTRqZyrg2veWAwvEDsSb%2bqWRRdzvZfSjS3G4ApQi07
qnfExwN1IvCqrVOplj17TAcVXEht8NkDg0OT9jM%2fTNH%2fMKllc0o6Ha5juJo4YtWDWY%2bnOancw%3d%3d.

\*\*\*\*\*

Date : 01/04/2017 Time : 19:34:38 Type : Unknown Source : acise Description : Function: Authenticator::buildAndSendHttpMsg Thread Id: 0xD3C File: Authenticator.cpp Line: 196 Level: debug

```
MSG_SN_HTTP_REQUEST, {{url="https://ise22-pri.example.com:8443/auth/perfigo_validate.jsp"},
{server="ise22-pri.example.com"}, {method="post"}, {object_path=""}, {reuse_existing=1},
{close_when_done=0},
{pkt="&user_key=dummykey&cm=10&ops=1&mac_list=C0%3a4A%3a00%3a15%3a75%3aC8&ip_list=10%2e62%2e148%
2e162&hostname=TSOPREK%2dWIN7%2d1&udid=766bb955e51e4ab063fd478c63acee81260ca592&dm_report_client
_IV=JjneGgZcJbmjqMKQcy8kJg%3d%3d&dm_report=2yWwY7QzHWCY%2fDVEESSAabEZtYLtxNE7QgyOOa85Dgo2Ts4ok8s
IrBM37S2%2fe2Hs0URCP4KkfY4Ap8%2bh%2fqS%2biw50CZejKG%2bVbF7RTRqZyrg2veWAwvEDsSb%2bqWRRdzvZfSjS3G4
ApQi07qnfExwN1IvCqrVOplj17TAcVXEht8NkDq0OT9jM%2fTNH%2fMK1lc0o6Ha5juJo4YtWDWY%2bnOancw%3d%3d"},
{path=""}, {type=1}}.
: 01/04/2017
Date
           : 19:34:39
Time
Type
           : Unknown
           : acise
Source
Description : Function: HttpHandler::createOutgoingHTTPSMessage
Thread Id: 0xD3C
File: HttpHandler.cpp
Line: 295
Level: debug
MSG_NS_HTTP_RESPONSE, {{success=1}, {pkt="<!--error=0--><!--X-Perfigo-DM-Error=0--><!--X-
Perfigo-Monitoring-Interval=5-->"}, {type=1}}.
```

## Problemi comuni

#### AnyConnect non può raggiungere ISE

In questo caso, AnyConnect\_ISEPosture.txt contiene errori:

```
Date
         : 01/04/2017
          : 20:04:40
Time
          : Unknown
Type
         : acise
Source
Description : Function: Authenticator::buildAndSendHttpMsg
Thread Id: 0xD3C
File: Authenticator.cpp
Line: 196
Level: debug
MSG_SN_HTTP_REQUEST, {{url="https://ise22-pri.example.com:8443/auth/perfigo_validate.jsp"},
{server="ise22-pri.example.com"}, {method="post"}, {object_path=""}, {reuse_existing=1},
{close_when_done=0},
{pkt="&user_key=dummykey&cm=10&ops=1&mac_list=C0%3a4A%3a00%3a15%3a75%3aC8&ip_list=10%2e62%2e148%
2e162&hostname=TSOPREK%2dWIN7%2d1&udid=766bb955e51e4ab063fd478c63acee81260ca592&dm_report_client
_IV=JjneGqZcJbmjqMKQcy8kJq%3d%3d&dm report=2yWwY7QzHWCY%2fDVEESSAabEZtYLtxNE7QqyOOa85Dqo2Ts4ok8s
\label{eq:linear} IrBM37S2\%2fe2Hs0URCP4KkfY4Ap8\%2bh\%2fqS\%2biw50CZejKG\%2bVbF7RTRqZyrg2veWAwvEDsSb\%2bqWRRdzvZfSjS3G4
ApQi07qnfExwN1Pdu7AztTn%2f3VYph9WNF1jGljXSuTFmr38e%2bvDXQnx7avYHs9meVItYqA6MecAJK3WdkBNSrK1bYjmI
vzkAPqR2LuoflnA9IcNOTZQ9iN%2fknOjlLqsiV5eV6jlMSUeOakKsTwy1gbPsFz99eKdtaCMv1F%2fsAmvLApjpke0IMKor
XXkvpJURtAtOMK75ltXdykC85ihgHcI10JW7mlpvIppk5MbCZjihQbXldr5%2fQVdpB8eRqMHF1iCK1gx96lwwdzBSfr%2bg
9gmQVnoTqaaccqkW76uT%2bPkjVOyrOgdG0CYwUwUMVqpctGKorxx1C3IwXhBWUmvRY9p2LRdePRqnCN8hpiesyk%2bzTnyX
00aNdHD6%2bGEMGo9QjQvwrL9dcvrUxxHtlQcJPekXajXPfn98FpC8z%2b966tcz4DfMN6giSlEfK6y5%2bMpk0oAL%2fV4X
Mg296PDocGaeTK10UR7Qk1%2b7S2fv%2fCfZdiQaTndZ6zHWuimq5JBRE1muKI9hWRN2cPERcDn64ISZZSiz9yPoJP1PPpFs
fggkc2PdS00EEtMiM%2bBjNKcFx2Tcsq76eYfDtvDq9tGzjST8opInlIiXdAzdbeWsjCAerCvS73xg2vd2DHfpFlrd51Va3q
wo3Vov3nFiAz4l3IrIlfOHjAE7rCZTy2dWU455icOjmO%2bCVAS3SzWCea4fZu3fAhmIhAVQKE1cFZ4CyyBv89340Vw62Bxu
```

5ij0wbHOStA8TSbxJXyuGBw8cqTPfuUtqPLx6nWtcRZ6p13MuQTq%2bKZLZ7hwY2Urf1o1Gi9OPGyo5zuJZAuQInU%2bkJKU 6ycXHZo17Uti3DITCy0%2fG%2bQ2gixzBIpmJctekKJO243rZiU1wbOUPWLzGum8ydRu3im2LiDisXquAu7ipY5P0D475AZN 3Cd6nl1PP5MOra493QhX41139q%2birT1%2f5F7t1%2fKLv20fWFC%2fjKbfu%2bFe4QIbdtiSCvLkyZ%2bWDwBMWSXHGE11 Coerbj4LJP3h4oqLto17riGCYMb%2bRHZXNJA2bwjcfgY4w2FE4hrL0cC6D3YgZxHHpUeT4gMXoXj0EJwODxQwElc9yfoe%2 bDgJ4Fy6%2fXc0ymDFYU7oOouAc0nwPKZwhZn4Q3mMZIG5aeOFcx9IM6M47IcMMbo0r78aUk8M94h5f4sK6JxHz75B6JyTx3 H%2bxFDJ3j5UtUYj1oir4CLQJgR8ABhMDGxqhAN4c4wA4y790bh2F5PxkVXMGYb4ghFNt3jIHGXRMENPTYke1nD0fa1mMmhJ UXE%2fVAshJ8aZwcGCU%2fNhSkCATRXb5UDAmeaSkwe3m4bcRtfBbNZ115CNQVH8ZPZsK1GCNpD6dOYkSxa%2ffErYqImEzm 9itwSzUujQXI%2f8%2f%2fKewc9jeBujwHqnjuIYq5sJbjk%2bqc%2fwy5hKHTbxFacnFJlqvJhHt3mht8oRC9EbbsULoAK1 fvLe4%2fE%2bqFjOe02bw4sQuu1ssMKxLsNQMCTIZFzh10K6BZdfo1RonKG0MEG1K%2ftSDNC4eyQw9ewYhgpozDVHW1yprp VY9UgcTvFVSh0Vy%2bWde4b0dtmPdhbQhvvsQOSgnxIX6a8GN4AwXEoE7CoP6%2fFZiTAJTuxUKMjC1m8iAsrAurJugnEgaK KugSNkl9y7bgSiYB6zkthDclEyBFWc1rAEcfH6oMJs59aJodXnPSAA9FuyqLCWB%2f3WFZ03efhTviz2101G8%2fsWMxR0w% 2fR56oNH2wzUwkmh9oczFaYLpJPzg6k47oh1zmDJraqyvWgzzfPIipa7EKK8YvsuO4BCFgMrDZtYZnCO6B9CFoKDCNJE9Wx1 %2bhTdzFCA4GpeLE4nT7y1j113iTV%2faWyImNLaRMU2ZiwuKy%2bd20H55LqnLBCxrUUIMH7Ku4Mhd%2fYvw1NVpcZZ0L%2 bWOkMoephk2XXE40QAY7Rk%2f%2fRnCbbHlF0VQmEVOoxNneBElleajK%2fxX6C0BZBaebAVYluwdGkkktvgQ5gUvzMiyqbs vzyUMzq%2fhqKY7vVMWUeyCsBnybuGPSILJIkMgdgjiz%2baUZsOyZsUE%2b7PPyiqphqXNRfQ6tj8wTzq7a2Z5XgCYI10Pi qj1mg6hY1TiRYuPanyBqh61LFKxblkpQJX2339pqB4RBOzF4%2f3CsvfjU302NSU9fypX5dBYubAZt80DOBe84FSnQIX3pfX 2%2fW9LqclyWbxC2QSOfHoe6TgkCiOall%2fqUHWqeOogbgLO5s5ffBoNmUCxhJW%2fH1EqKcsFzA%2ba%2f2Q0%2bs2m99R qlxdd55bg67LXVPGfKh2dbVHjghXj090nLEtVwCfs8oMUIg%2bmnip%2fdA7wDz4Nsma2W0ugEh0jpfFbL2TxHLhE0r%2bwy 3t%2bosvtaXNJZq84LJKpt3J%2bmc0pnIBH5S5H7zrNDKUnIYXY8BD5n1c1Zi4wwkRIp62avJw7lN22zNHsjp7NUjTYw9X%2 f11ti1TKxjPZuitU%2bITeCRRHzeoaeGbzE1E%2bGSSqemw7F1wx4w9JXHDajH%2bY4iX7z2Y4OrY1JQQleeS9KWzw5HdiCp uHmhMtLMSpz%2fGagw7KeaLEe9FxwrOYILS%2fXuBStZ1XOpbQHIlH0ZdQbv2I%2bA%2f3j3GvalSul%2f0YVWlPPPIC2Ogk  ${\tt SSbd4HyXXh9TEB8dhDmfucy5VEZ5Msu0TgytkALNSK0t9cyvsAcWTQf0uVAMnyBeaMPJAvdE9fXUiH628eMD9PHvt3cL0GYd}{\tt SSbd4HyXXh9TEB8dhDmfucy5VEZ5Msu0TgytkALNSK0t9cyvsAcWTQf0uVAMnyBeaMPJAvdE9fXUiH628eMD9PHvt3cL0GYd}{\tt SSbd4HyXXh9TEB8dhDmfucy5VEZ5Msu0TgytkALNSK0t9cyvsAcWTQf0uVAMnyBeaMPJAvdE9fXUiH628eMD9PHvt3cL0GYd}{\tt SSbd4HyXXh9TEB8dhDmfucy5VEZ5Msu0TgytkALNSK0t9cyvsAcWTQf0uVAMnyBeaMPJAvdE9fXUiH628eMD9PHvt3cL0GYd}{\tt SSbd4HyXXh9TEB8dhDmfucy5VEZ5Msu0TgytkALNSK0t9cyvsAcWTQf0uVAMnyBeaMPJAvdE9fXUiH628eMD9PHvt3cL0GYd}{\tt SSbd4HyXXh9TEB8dhDmfucy5VEZ5Msu0TgytkALNSK0t9cyvsAcWTQf0uVAMnyBeaMPJAvdE9fXUiH628eMD9PHvt3cL0GYd}{\tt SSbd4HyXXh9TEB8dhDmfucy5VEZ5Msu0TgytkALNSK0t9cyvsAcWTQf0uVAMnyBeaMPJAvdE9fXUiH628eMD9PHvt3cL0GYd}{\tt SSbd4HyXXh9TEB8dhDmfucy5VEZ5Msu0TgytkALNSK0t9cyvsAcWTQf0uVAMnyBeaMPJAvdE9fXUiH628eMD9PHvt3cL0GYd}{\tt SSbd4HyXXh9TEB8dhDmfucy5VEZ5Msu0TgytkALNSK0t9cyvsAcWTQf0uVAMnyBeaMPJAvdE9fXUiH628eMD9PHvt3cL0GYd}{\tt SSbd4HyXXh9TEB8dhDmfucy5VEZ5Msu0TgytkALNSK0t9cyvsAcWTQf0uVAMnyBeaMPJAvdE9fXUiH628eMD9PHvt3cL0GYd}{\tt SSbd4HyXXh9TEB8dhDmfucy5VEZ5Msu0TgytkALNSK0t9cyvsAcWTqf0uVAMnyBeaMPJAvdE9fXUiH628eMD9PHvt3cL0GYd}{\tt SSbd4HyXXh9TEB8dhDmfucy5VE28eMD9PHvt3cL0GYd}{\tt SSbd4HyXXh9TEB8dhDmfucy5VEZ5Msu0TgytkALNSK0t9cyvsAcWTqf0uVAMnyBeaMPJAvdE9fXUiH628eMD9PHvt3cL0GYd}{\tt SSbd4HyXXh9TEB8dhDmfucy5VE28eMD9PHvt3cL0GYd}{\tt SSbd4HyX}{\tt SSbd4HyX}{\tt SSbd4HyX}{\tt SSbd4HyX}{\tt SSbd4HyX}{\tt SSbd4HyX}{\tt SSbd4HyX}{\tt SSbd4Hy}{\tt SSbd4Hy}{\tt SSb$ RR9WBUcszIFtJNIA5AXj7abdbc6VZ8DqX4YfJ1xgTqg2qKSJqXvtbi5BJU49BGaxu01Ta6eBo2ABLtgBxKzb8DYNYqyqRB%2 bYkgr5YdU6z6va15jQJYGUJYVwZ8xDsKvYHz1fUFAHldzxkq44myNAjD1H0DoYhQaXU120UXkgO9w5kBqTfmKj9D0Jhs5Q88 hQSPzsQ5k3wkldK7CYuUWMpKTMNLZDVF8i25DoGpA0K5m5s3VMAukLA9Gob5ysU%2fsu2TVBrJZDOsa3L%2bNoF2b01f8BC3 2e.

\*\*\*\*

Date : 01/04/2017 Time : 20:04:41 Type : Unknown Source : acise

Description : Function: hs\_transport\_winhttp\_post Thread Id: 0xD3C File: hs\_transport\_winhttp.c Line: 5776 Level: debug

#### unable to send request: 12029.

 Date
 : 01/04/2017

 Time
 : 20:04:41

 Type
 : Unknown

 Source
 : acise

Description : Function: HttpHandler::createOutgoingHTTPSMessage Thread Id: 0xD3C File: HttpHandler.cpp Line: 295 Level: debug

MSG\_NS\_HTTP\_RESPONSE, {{success=0}, {pkt=""}, {type=1}}.

 Date
 : 01/04/2017

 Time
 : 20:04:41

 Type
 : Error

 Source
 : acise

Description : Function: Authenticator::parsePostureData Thread Id: 0xD3C File: Authenticator.cpp Line: 257 Level: error

#### Failed to communicate with CAS..

\*\*\*\*\*

#### ISE genera un errore "null" durante la creazione di App Compliance dalla visualizzazione EP

Il motivo più comune di avere un messaggio "nullo" durante la creazione di App Compliance dalla visualizzazione EP è l'assenza dei grafici OPSWAT richiesti. L'aggiornamento della postura alla versione più recente dovrebbe risolvere il problema.